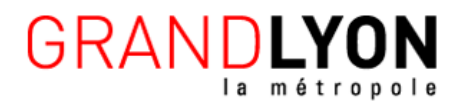

Métropole Grand Lyon

## Gestion des applications

Procédure technique

Benjamin FOLLET

Ingénieur mobilité et réseau Digital Mobility Services Benjamin.follet@econocom.com

02/09/2021

|     | GRANDLYON<br>la métropole                                                                                                    | Etape 1                                                                                                    |
|-----|----------------------------------------------------------------------------------------------------|----------------------------------------------------------------------------------------------------|
|     | Username   Remember   Password   J     Log In   Log in as a different user   Trouble logging in                                                                            | Connectez-vous a<br>Workspace ONE<br>grâce à cette URL :<br>https://cn763.awmdm<br>.com/AirWatch/Login<br>?ReturnUrl=%2FAirW<br>atch%2F#/Admin/List |
|     |                                                                                                    | Etape 2                                                                                                    |
| GRA | Collèges V                                                                                                    |                                                                                                    |
|     | Users Accounts   User Groups List V   Administrators Ist View   List View Filters   Admin Groups Us   Roles 069   System Activity Ist Of 069   Administrators Settings 069 | Admin<br>VIEW<br>Sername<br>90036P<br>90053H<br>90060R                                                                                              |
|     |                                                                                                    |                                                                                                    |

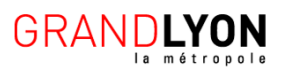

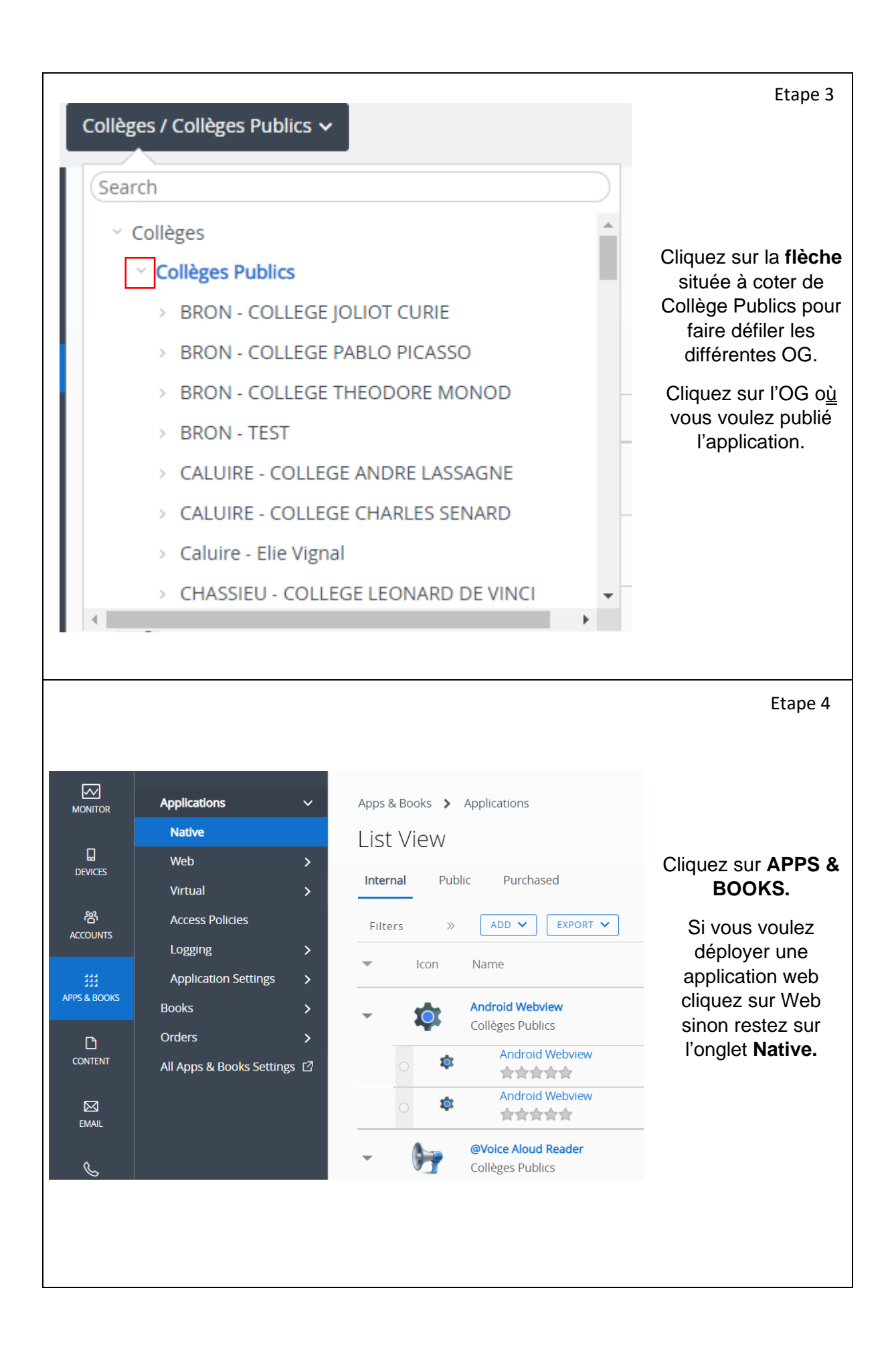

GRANDLYON

|     | List Viev       | V             |                                        |   | Etape 5                                                                                     |
|-----|-----------------|---------------|----------------------------------------|---|---------------------------------------------------------------------------------------------|
|     | Internal        | Public        | Purchased                              |   |                                                                                             |
|     | Filters         | »             | ADD APPLICATION                        |   |                                                                                             |
|     | lco             | n             | Name                                   |   | Choisissez entre                                                                            |
|     |                 |               | Grand Lyon<br>TEST - COLLEGE TEST      |   | Internal et Public en<br>fonction du<br>déploiement que<br>vous faite et cliquez<br>sur ADD |
|     | <u> </u>        | Ţ             | /LC for Android<br>TEST - COLLEGE TEST |   | AT LIGATION.                                                                                |
|     |                 |               |                                        |   |                                                                                             |
|     |                 |               |                                        |   | Etape 6                                                                                     |
|     |                 |               |                                        |   |                                                                                             |
|     |                 |               |                                        |   |                                                                                             |
| Add | Application     |               |                                        |   |                                                                                             |
| Ma  | anaged By       | Classe Mobile | e 1 (AE)                               |   | Sélectionnez la                                                                             |
| Pla | atform <b>*</b> | Select        |                                        | * | Platforme, dans notre<br>cas selectionnez                                                   |
| So  | urce            | SEARCH A      | PP STORE ENTER URL                     |   | Android et rentrez le nom de l'application.                                                 |
| Na  | me              |               |                                        |   |                                                                                             |
|     |                 |               |                                        |   |                                                                                             |
|     |                 |               |                                        |   |                                                                                             |
|     |                 |               |                                        |   |                                                                                             |
|     |                 |               |                                        |   |                                                                                             |

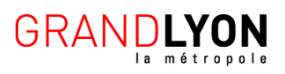

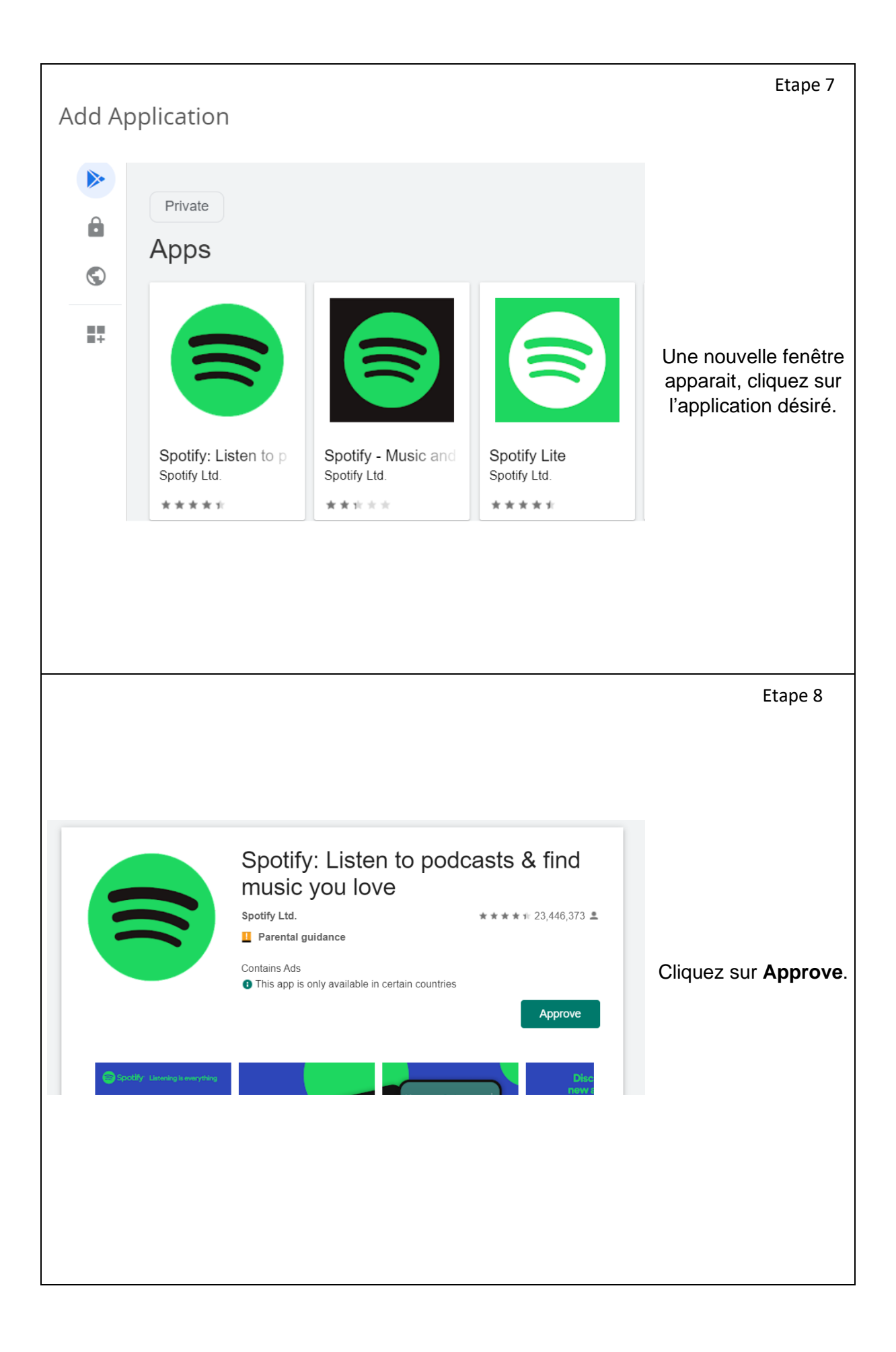

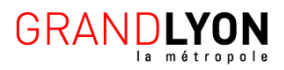

| <page-header>         Image: Control of the control of the control of t</page-header> |                                                                                                    |                                                                                                    |                                 |                                                  |
|----------------------------------------------------------------------------------------------------|----------------------------------------------------------------------------------------------------|----------------------------------------------------------------------------------------------------|---------------------------------|--------------------------------------------------|
| <complex-block><complex-block><complex-block><complex-block><complex-block><complex-block><complex-block><complex-block><complex-block><complex-block><complex-block></complex-block></complex-block></complex-block></complex-block></complex-block></complex-block></complex-block></complex-block></complex-block></complex-block></complex-block>                                                                                                    |                                                                                                    |                                                                                                    |                                 | Etape 9                                          |
| Set in the state of the device is in the device is in the device is in the device is in the device is in the device of the device is in the device of the device of the device o             | -                                                                                                    | MUSIC YOU IOVE                                                                                                    |                                 |                                                  |
| Updates to Sportify: Listen to podcasts & find music you love     Carce      Carce   Approve    Carce   Approve      Carce   Approve   Carce   Approve   Carce   Approve      Carce   Approve   Carce   Approve   Carce   Approve   Carce   Approve   Carce   Approve   Carce   Approve   Carce   Approve   Carce   Approve   Carce   Approve   Carce   Approve   Carce   Approve   Carce Carce <td><ul> <li>send suc</li> <li>use acco</li> <li>change y</li> <li>control N</li> <li>view netw</li> <li>change n</li> <li>access B</li> </ul></td> <td>cy proaocast<br/>unts on the device<br/>our audio settings<br/>ear Field Communication<br/>vork connections<br/>etwork connectivity<br/>luetooth settings</td> <td>•<b>≵ find</b><br/>23,446,373 ≞</td> <td></td>                                                                                                    | <ul> <li>send suc</li> <li>use acco</li> <li>change y</li> <li>control N</li> <li>view netw</li> <li>change n</li> <li>access B</li> </ul>                                                                           | cy proaocast<br>unts on the device<br>our audio settings<br>ear Field Communication<br>vork connections<br>etwork connectivity<br>luetooth settings                                                       | • <b>≵ find</b><br>23,446,373 ≞ |                                                  |
| For the point of point of point of point of the point of the poin                                    | Updates to Spotify: L<br>automatically add add<br>more                                                                                                    | sten to podcasts & find music you love may<br>litional capabilities within each group. <u>Learn</u><br>Cancel Approve                                                                                     | Approve<br>Dis-                 | Cliquez une seconde<br>fois sur <b>Approve</b> . |
| Spotify: Listen to podcasts & find music you love   Spotify: Listen to podcasts & find music you love                                                                                                    | a.                                                                                                    |                                                                                                    |                                 |                                                  |
| Spotify: Listen to podcasts & find music you love Spotify Listen to podcasts & find music you love Spotify Lut.       Image: Spotify: Listen to podcasts & find music you love Spotify Lut.         Mathematic Representation of the spotie would you like to handle new app permission requests?       Image: Spotify: Listen to podcasts new permissions.         Mathematic Representation of the spotie would you like to handle new app permissions.       Image: Spotify: Listen to podcasts new permissions.         Mathematic Representation of the spotie would you like to handle new app permissions.       Image: Spotify: Listen to podcasts new permissions.         Mathematic Representation of the spotie would representation of the spotie would representation.       Image: Spotify: Listen to podcasts new permissions.         Mathematic Representation of the spotie would representation.       Image: Spotify: Listen to podcasts new permissions.         App will be removed from the spore would rip to representation.       Image: Spotify: Listen to podcasts new permissions.         Mathematic Representation of the spore would representation of the spore would representation.       Image: Spotify: Listen to podcasts new permissions.         Mathematic Representation of the spore would represent to representation of the spore would representation.       Image: Spotify: Listen to podcasts new permission.         Mathematic Representation of the spore would represent to representation of the spore would represent to representation.       Image: Spotify: Listen to podcasts new permission.         Mathematic Representation of the spore would represent to repres                                                                                                    |                                                                                                    |                                                                                                    |                                 |                                                  |
| <ul> <li>Spotify: Listen to podcasts &amp; find music you love spotify Ltd.</li> <li>Mod</li> <li>How would you like to handle new app permission requests?</li> <li>Keep approved when app requests new permissions. Users will be able to install the updated app.</li> <li>Revoke app approval when this app requests new permissions. App will be removed from the store until it is reapproved.</li> <li>Done rences</li> </ul>                                                                                                    |                                                                                                    |                                                                                                    |                                 | Etape 10                                         |
|                                                                                                    | <ul> <li>Spotify: Listen<br/>Spotify Ltd.</li> <li>How would you like to hand</li> <li>Keep approved when ap<br/>Users will be able to instal</li> <li>Revoke app approval w<br/>App will be removed from</li> </ul> | to podcasts & find music you love<br>le new app permission requests?<br>op requests new permissions.<br>I the updated app.<br>hen this app requests new permissions.<br>the store until it is reapproved. | nd<br>16,373<br>Done arences    | Cliquez sur <b>Done</b> .                        |

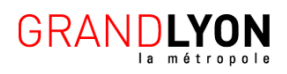

| <complex-block><complex-block><complex-block><complex-block><complex-block><complex-block><form><complex-block></complex-block></form></complex-block></complex-block></complex-block></complex-block></complex-block></complex-block>                                                                                                    |                                         |                                                                                                    |                                                                                                    |                                     |        | Etape 11                                                                                |
|----------------------------------------------------------------------------------------------------|-----------------------------------------|----------------------------------------------------------------------------------------------------|----------------------------------------------------------------------------------------------------|-------------------------------------|--------|-----------------------------------------------------------------------------------------|
| Consignations d'application et signe sour save à signe sour save à signe sour a sour save à signe sour a sour save a sour save a sour save a sour save à signe sour a sour save à signe sour a sour a source a source a sou | Edit Api<br>Public   • st.              | Dilication - Spot<br>atus: Active   Managed By:<br>SDK<br>Name * Spot<br>View in Play Store<br>Created on 9/2/2021 9:23 A<br>Modified on 9/2/2021 9:23 A | ify: Listen to podca         Classe Mobile 1 (AE)   Application It         ify: Listen to podcasts & find music:         (Ify: Listen to podcasts & find music:         (Ify: Listen to podcasts & find music: | asts & find<br>0: com.spotify.music | music  | Verifiez les                                                                            |
| FOR K ASSIGN ON CONSTRAINTS For the second second seco         | Categories<br>Supported Models          | Start Typing to Select Cate                                                                                                    | gory ()<br>()                                                                                                    |                                     |        | d'application et<br>cliquez sur SAVE &<br>ASSIGN.                                       |
| Description   Agricultor Configuration     Autor     Autor        Autor                                                                                                    |                                         |                                                                                                    |                                                                                                    |                                     |        | Etape 12                                                                                |
| Tund   Application Configuration     Application Configuration     Assignment Groups     Assignment Groups     Auto     Pre-refuses Varsion     Auto     On Demand        Donnez un nom et choisissez un grouper d'assignation.           Cliquez sur SAVE.                                                                                                    | Distribution<br>Restrictions            | Distribution                                                                                                    |                                                                                                    |                                     |        |                                                                                         |
| App Delivery Method Auto   Pre-release Version None -   Concerning of the concerning of the concerning of                                                                   | Tunnel Car<br>Application Configuration | Name *<br>Description<br>Assignment Groups *                                                                                                    | group_test Assignment Description fo whom do you want to assign this app?                                                                                                    |                                     |        |                                                                                         |
| CANCEL CREATE                                                                                                    |                                         | App Delivery Method * Pre-release Version                                                                                                    | Couse Mobile 1(AE) ×<br>○ Auto<br>None ×                                                                                                    | hand                                | ©<br>© | Donnez un nom et<br>choisissez un groupe<br>d'assignation.<br>Cliquez sur <b>SAVE</b> . |
|                                                                                                    |                                         |                                                                                                    |                                                                                                    |                                     |        |                                                                                         |

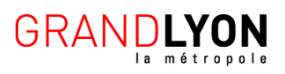

| <complex-block><complex-block><complex-block><complex-block><complex-block><complex-block><complex-block><complex-block><complex-block><complex-block></complex-block></complex-block></complex-block></complex-block></complex-block></complex-block></complex-block></complex-block></complex-block></complex-block>                                                                                                    | <complex-block><complex-block><complex-block><complex-block><complex-block><complex-block><complex-block></complex-block></complex-block></complex-block></complex-block></complex-block></complex-block></complex-block>                                                                                                    |                                                                                                    |                                                                                                    |                                                                                                    |                                                              |                                              |                                               | Etape 13                                                                    |
|----------------------------------------------------------------------------------------------------|----------------------------------------------------------------------------------------------------|----------------------------------------------------------------------------------------------------|----------------------------------------------------------------------------------------------------|----------------------------------------------------------------------------------------------------|--------------------------------------------------------------|----------------------------------------------|-----------------------------------------------|-----------------------------------------------------------------------------|
| Cliquez sur SAVE.     Cliquez sur SAVE.     Cliquez sur S | Cliquez sur SAVE.     Cliquez sur SAVE.     Cliquez sur SAVE.     Cliquez sur SAVE.     Compared and and and and and and and and and an                                                                                                    | talis<br>atform : Android Statu<br>signments : Exclusions<br>creave applications<br>creave applications<br>or Assignments Select the assign<br>or Assignments | Dodcasts & find music<br>s: @ Active<br>based on the configurations belon<br>ment to edit. Adding a new assign | : you love - Assignme<br>w Devices with multiple assignment<br>ment will create a new rule at the t | ent<br>Its will receive policies in priority<br>of the list. | order. Adjusting the priority for a single a | Signment will automatically reproritize other |                                                                             |
| Applanent         Yeagement         Example 10         Sportify:         Listen to podcasts & find mus         Image Books         Marci         Sportify:         Listen to podcasts & find mus         Image Books         Image Books         Marci         Sportify:         Listen to podcasts & find mus         Image Books         Image Books         Image Books         Marci Contended         Marcinet Listen to podcasts & find mus         Image Books         Image Books         Image Books         Image Books         Marcinet Listen to podcasts & find mus         Image Books         Image Books <th>Add &amp; Book * Application         Feet * Application         ************************************</th> <th><u>0~</u></th> <th>group_test</th> <th>uresupport</th> <th>3 MARI ( 1009)<br/>1</th> <th>On Demand</th> <th>S Disabled</th> <th>Cliquez sur <b>SAVE</b>.</th>                                                                                                    | Add & Book * Application         Feet * Application         ************************************                                                                                                    | <u>0~</u>                                                                                                    | group_test                                                                                                    | uresupport                                                                                          | 3 MARI ( 1009)<br>1                                          | On Demand                                    | S Disabled                                    | Cliquez sur <b>SAVE</b> .                                                   |
| Apple & Books * Applications <pre>             Spotify: Listen to podcasts &amp; find mus             Rubic   * Status Active   Managed By: Classe Mobile 1 (Ap)   Apple.         </pre> Subject   * Status Active   Managed By: Classe Mobile 1 (Ap)   Apple.                 Subject   * Status Active   Managed By: Classe Mobile 1 (Ap)   Apple.                 Intervery Details Devices Assignment More *                 Priority Assignments Exclustors                 Priority Assignments Marine Description Smart Groups App Delivery Method Managed Access                 vigenments Intervery Description Smart Groups App Delivery Method Managed Access                 vigenments Intervery Assignment Marine Description Smart Groups App Delivery Method Managed Access                 vigenments Intervery Assignment Marine Description Smart Groups App Delivery Method Managed Access                                                                                                    | Kore & Bood * Applications <ul> <li>Spotify: Listen to podcasts &amp; find mus</li> <li>Ruit * Status: Kore * Managed By: Clase Mode * 14B   Appl</li> </ul> Kangements         Exclastors           Protey         Exclastors           Votre application est<br>prête à etre<br>téléchargé sur les<br>smartphones.                                                                                                    |                                                                                                    |                                                                                                    |                                                                                                    |                                                              |                                              | Page Size 5 V Rems 1-101                      |                                                                             |
| Apps & Books > Applications<br>Spotify: Listen to podcasts & find mus<br>Public   © Status: Active   Managed By: Classe Mobile 1 (AE)   Appl<br>Summary Details Devices Assignment More ~<br>Assignments Exclusions<br>Priority Assignment Name Description Smart Groups App Delivery Method Managed Access<br>0 group_test 1 On Demand © Disabled Votre application est<br>prête à etre<br>téléchargé sur les<br>smartphones.                                                                                                    | Aces & Bools * Applications<br>Spotify: Listen to podcasts & find mus<br>Public   © Satus: Active   Managed By: Classe Mobile 1 (AD)   Applic.<br>Summary Details Devices Assignment More ~<br>Assignments Exclusions<br>Priority Assignment Name Description Smart Groups App Delivery Method Managed Access<br>group_test 1 On Demand © Disabled<br>Votre application est<br>prête à etre<br>téléchargé sur les<br>smartphones. |                                                                                                    |                                                                                                    |                                                                                                    |                                                              |                                              |                                               | Etape 14                                                                    |
| Assignments       Exclusions         Priority       Assignment Name       Description       Smart Groups       App Delivery Method       Managed Access         0       group_test       1       On Demand       © Disabled                                                                                                    | Assignments       Exclusions         Priority       Assignment Name       Description       Smart Groups       App Delivery Method       Managed Access       prête à etre       téléchargé sur les       smart phones.                                                                                                    | Apps & Books ><br>Spoti<br>Public  <br>ummary Details                                                                                                    | Applications<br>fy: Listen to pc<br>Status: Active   Mana<br>s Devices Assignt                                 | Ddcasts & find<br>ged By: Classe Mobile 1 (AE)<br>ment More ~                                       | MUS                                                          |                                              | EDIT ASSIGN MORE ¥                            |                                                                             |
|                                                                                                    |                                                                                                    | Assignments Priority 0 g                                                                                                    | Exclusions<br>Assignment Name<br>roup_test                                                                     | Description                                                                                         | Smart Groups                                                 | App Delivery Method<br>On Demand             | Managed Access                                | Votre application est<br>prête à etre<br>téléchargé sur les<br>smartphones. |

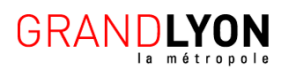